# Welcome to Whanganui & MidCentral Community HealthPathways: A Quick Reference Guide to Get You Started!

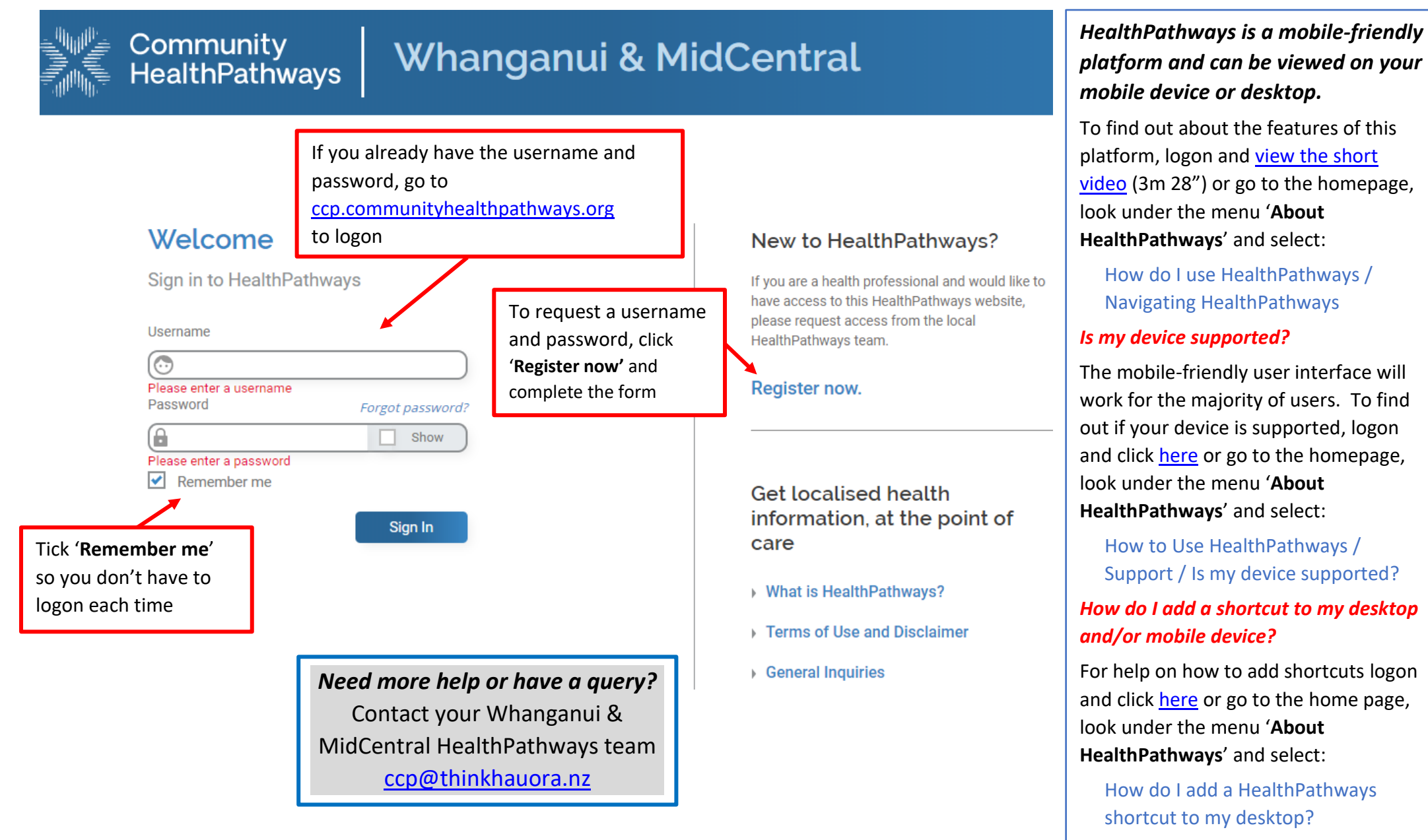

Please do not give access details to people who are not registered health

professionals within the Whanganui and MidCentral Districts.

How do I add HealthPathways to my mobile?

## How can I return to the home page?

Click the HealthPathways logo to return home.

## A Quick Reference Guide to Navigating HealthPathways

### How do I search?

HEALTHPOINT

MEDLAB

+ POAC/CFOP

A HEALTH NAVIGATOR

USEFUL RESOURCES

NZ FORMULARY FOR ADULTS

WA NZ FORMULARY FOR CHILDREN

Search for a pathway, resource or function by specifying a word or words such as 'asthma action plan' or 'pathway elements' and click enter.

Whanganui & MidCentral

### Community **HealthPathways**

### Whanganui & MidCentral

| Home                              |  |
|-----------------------------------|--|
| COVID-19                          |  |
| About HealthPathways              |  |
| Acute Care                        |  |
| Allied Health and Nursing         |  |
| Child and Youth Health            |  |
| Clinical Procedures               |  |
| Investigations                    |  |
| Legal and Ethical                 |  |
| Medical                           |  |
| Mental Health and Addiction       |  |
| Older Adults' Health              |  |
| Preventive Care and Public Health |  |
| Specific Populations              |  |
| Surgical                          |  |
| Women's Health                    |  |
| Our Health System                 |  |

## Menu Tree Click on the arrow to expand (or close) the menu when looking for clinical information.

# Whanganui & MidCentral COMMUNITY HEALTHPATH

### Health Alert

Refer to the COVID-19 Recent Changes page for recent and important updates to the COVID-19 pathways.

### Latest News

15 November

Hepatitis A risk from frozen berries

Q Search Community HealthPathways

There are ongoing cases of hepatitis A linked to frozen berries. On suspicion, arrange urgent hepatitis A serology and LFT and notify Public Health. Confirmed serology requires a follow-up stool test for genome sequencing. Read more... 12

### 14 October

Webinar recording: IPE Haematuria in Adults

This webinar I supports a new collaborative pathway developed for MidCentral & Whanganui enabling primary care clinicians to assess patients presenting with haematuria using both the novel Cxbladder urine test and direct access to appropriate imaging.

## How do I identify localised pathways?

Clinical pathways will be localised over time and will be shown in bold on the menu tree. The clinical information in unlocalised pathways remains evidence based best practice and is used in other regions. For more information, see About HealthPathways/How do I use HealthPathways/Navigating HealthPathways

About HealthPathways

How do I use HealthPathways?

How do I send feedback on a pathway?

How do I add HealthPathways to my desktop?

How do I add HealthPathways to my mobile?

Look here for all you need to

know about HealthPathways

What is HealthPathways?

**Pathways** Click here to access MidCentral or Whanganui's localised clinical pathways. HOSPITAL HEALTHPATHWAYS

> **Ouicklinks** Click on one of the resources to open a new page to view it.

Map of Medicine

## How do I send feedback?

Every page on HealthPathways has a feedback button in the bottom-right corner. Use this to contact your local HealthPathways team with questions or suggestions.

Please do not give access details to people who are not registered health professionals within the Whanganui and MidCentral Districts.